## PROCEDURA PER ACCEDERE ALLA SEZIONE RICAMBI DAL SITO WWW.CIBUNIGAS.IT

Dalla HOME principale, accedere alla sezione RICAMBI

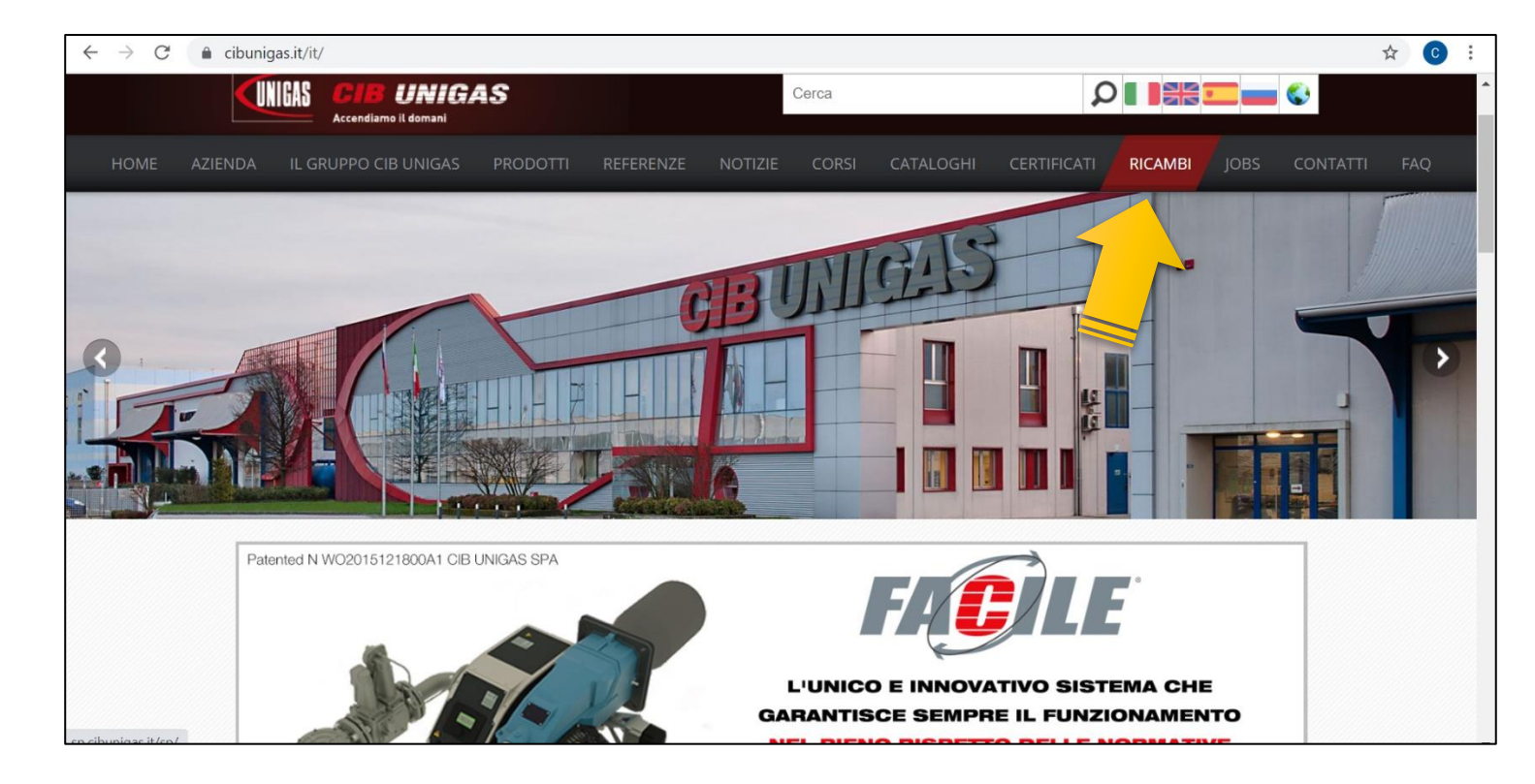

Si aprirà una pagina dove sarà possibile scegliere la **propria lingua**, basterà cliccare sulla BANDIERA.

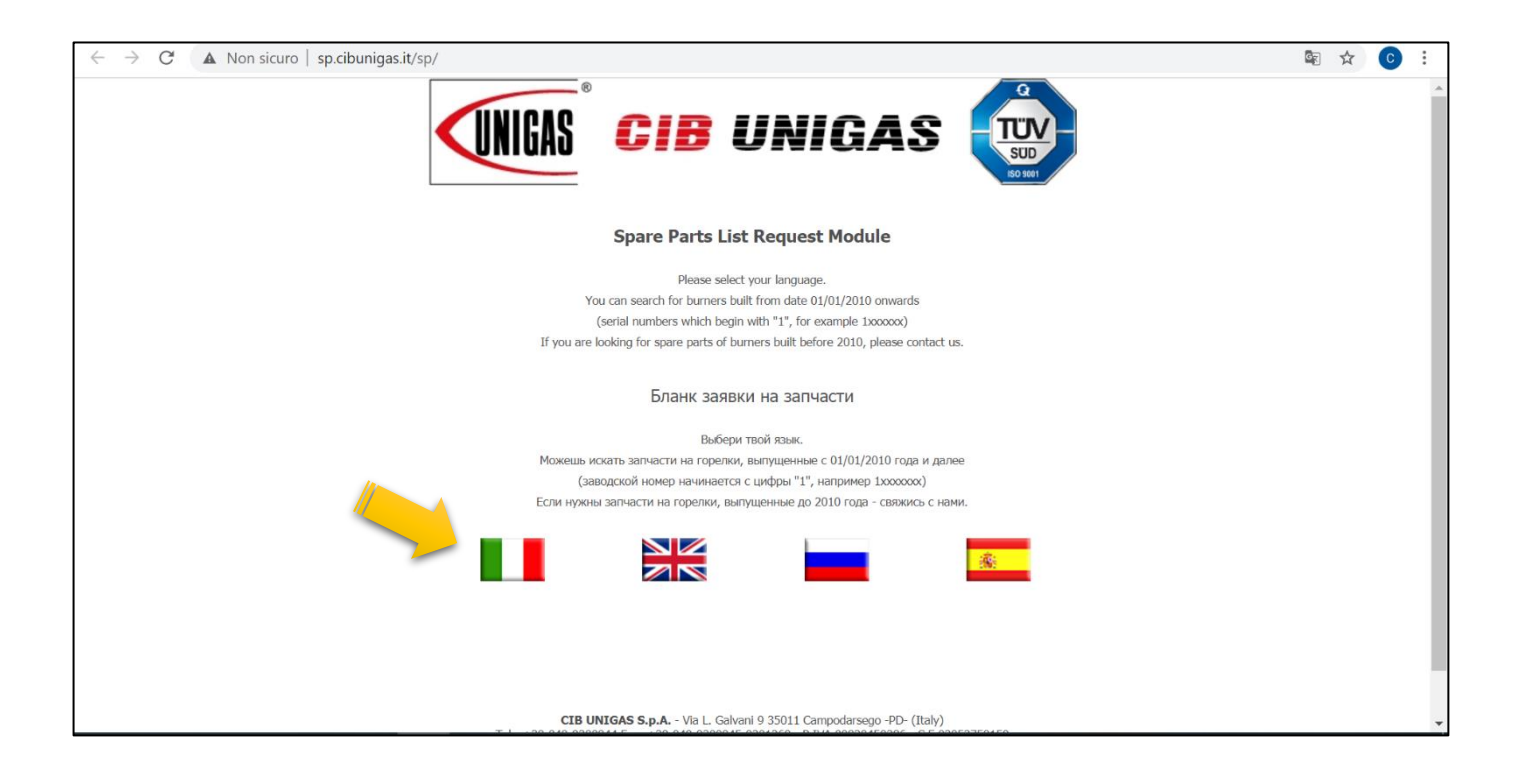

Scelta la lingua si procede all'inserimento di un codice di sicurezza informatica e nel cliccare nella casella ACCONSENTO. Poi si procede nel "RICHIEDI PARTI"

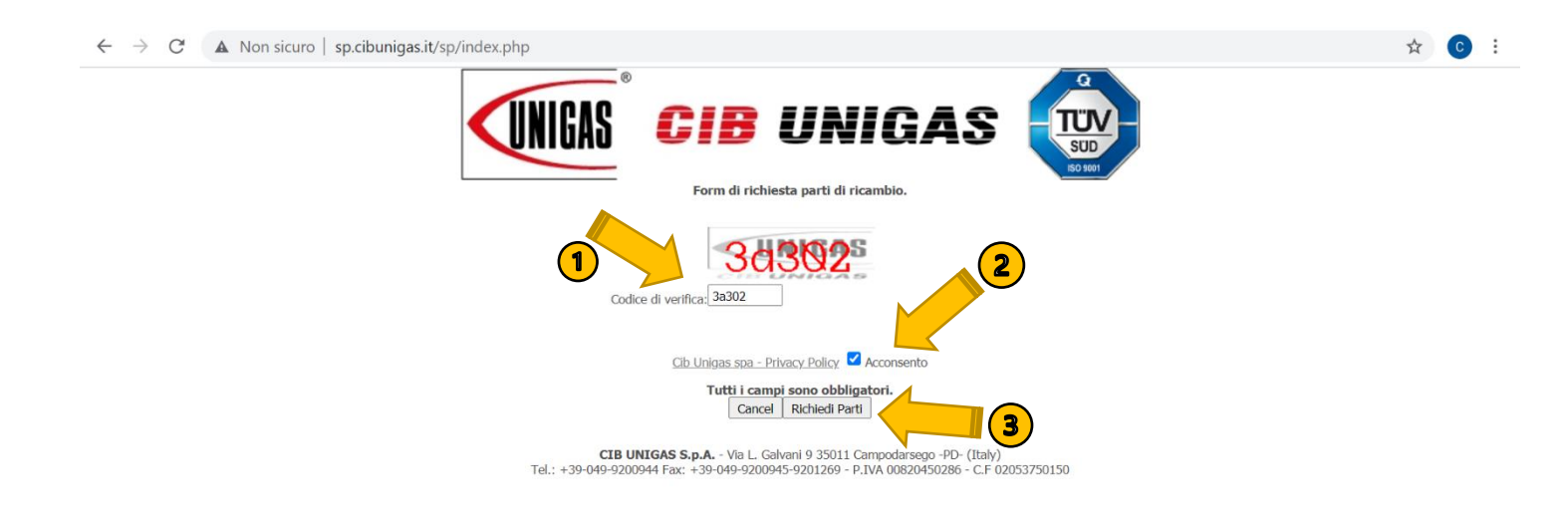

A questo punto si inserisce il <mark>Numero **MATRICOLA** che lei possiede già dal momento dell'acquisto del bruciatore.</mark>

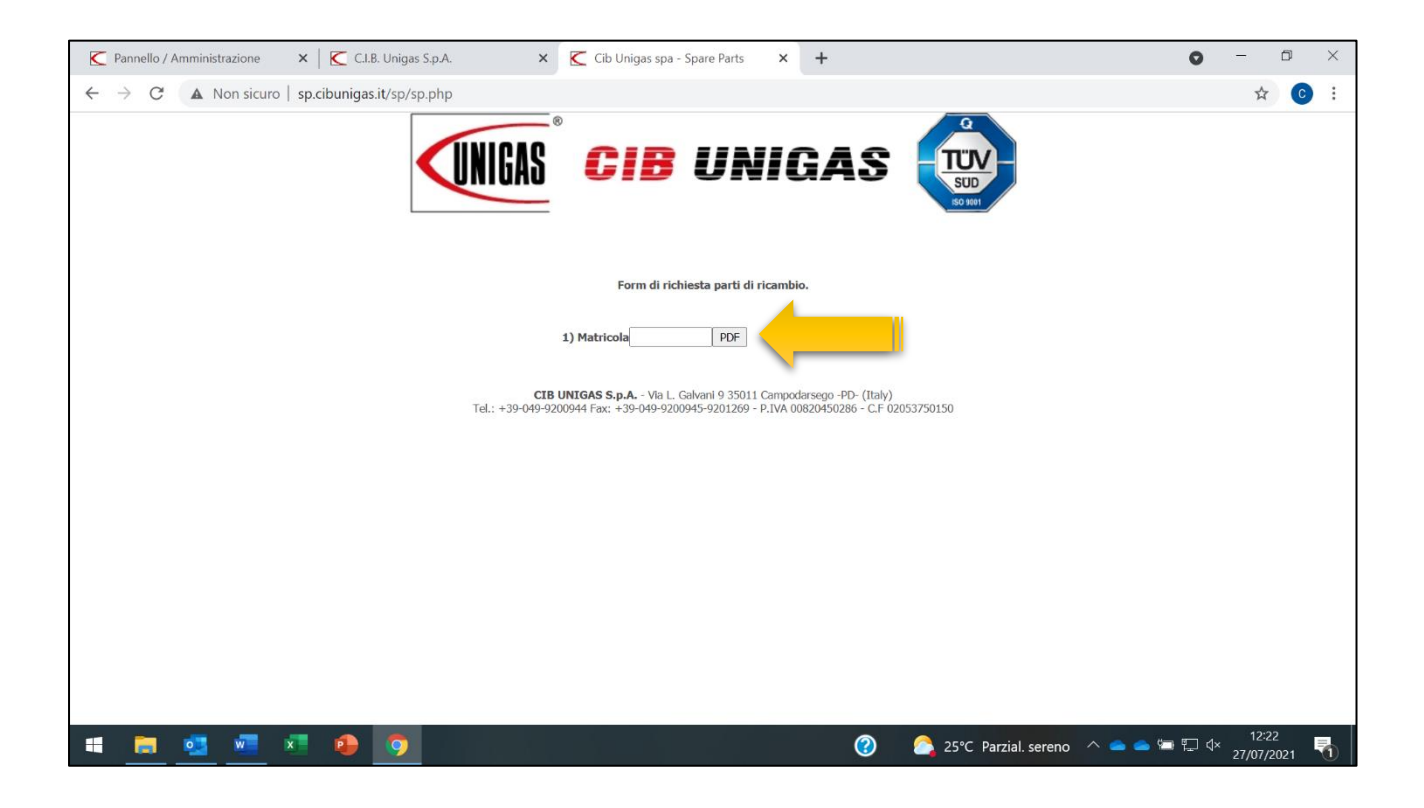

Inserito il codice basta premere il tasto **INVIO** e automaticamente si scaricherà il file in formato **PDF** visibile sotto.

Fatto questo avrà a disposizione tutta la lista ricambi relativa al numero matricola del suo bruciatore.

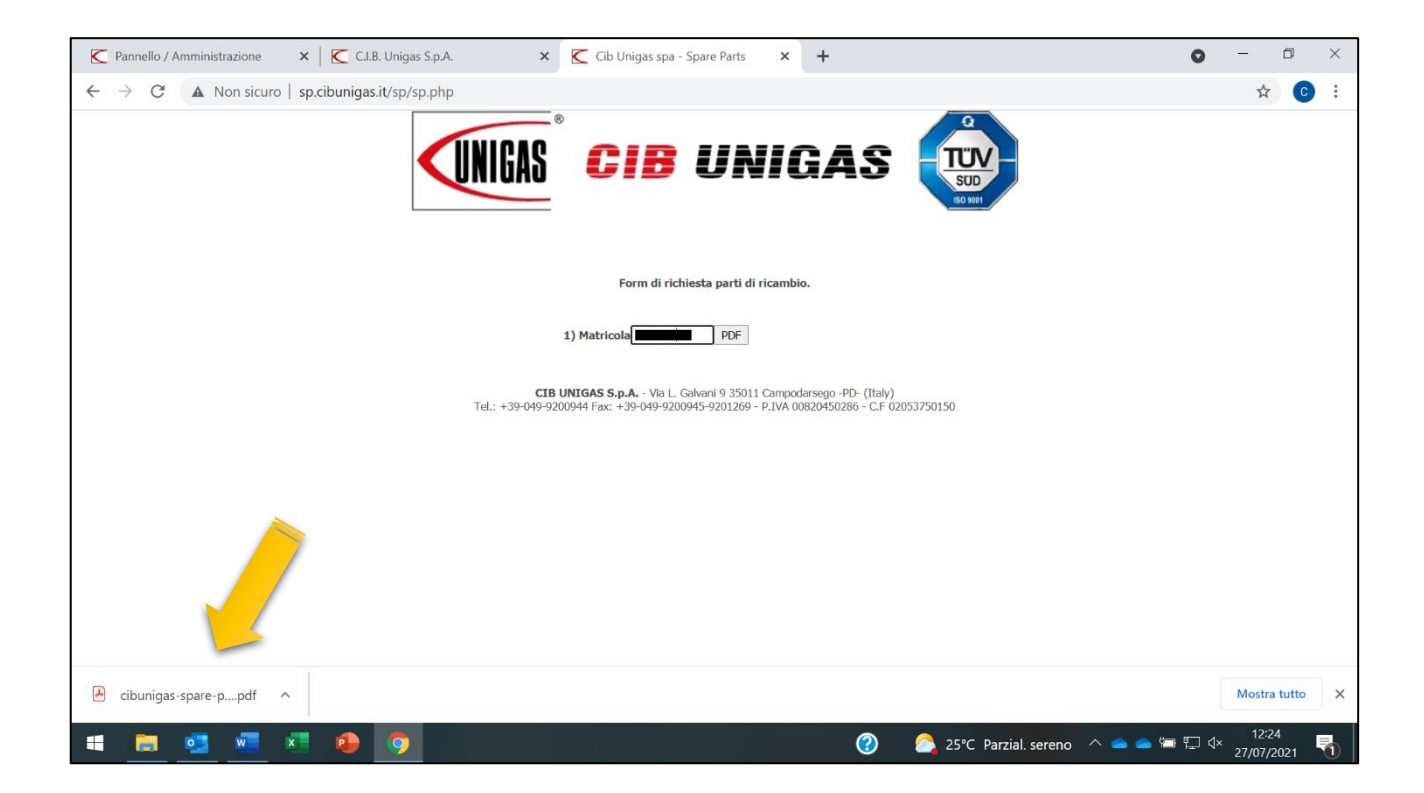